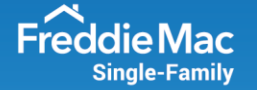

# **Multi-Factor Authentication (MFA) User Guide**

Multi-Factor Authentication (MFA) refers to an additional layer of security that is added to the login process when accessing an application. It increases security by requiring you to use both something you know (e.g., username, password) and something you have (e.g., email address, mobile phone number). Freddie Mac is implementing MFA for all our technology systems in early 2022. Refer to this user guide for information on the changes with MFA as well as setup requirements and guidelines.

## **MFA First Time Registration Process**

| f                                                                                                |
|--------------------------------------------------------------------------------------------------|
| Username                                                                                         |
| test_testuser                                                                                    |
| Password                                                                                         |
|                                                                                                  |
| SIGN ON                                                                                          |
| Forgot your username / password?                                                                 |
| Need to modify your Multifactor Authentication<br>(MFA) devices? Log into the Management Portal. |
| Please do not bookmark this page, bookmark after login.                                          |

1. Authenticate into a Freddie Mac application with your username and password.

2. Select the option (SMS/texting, voice or email) you would like to register for multifactor authentication. Please note that it is highly recommended to register two options in the event one option is not available.

#### Multifactor Authentication Method Selection

Freddie Mac requires you to authenticate to access applications by using your username and password. Additionally, MFA is required to help create an additional layer of security. MFA works by using a secondary device to verify your identity to help prevent unauthorized individuals from logging into your account or when our systems believe your password may have been compromised. It is highly recommended to register two options for MFA. Adding additional devices will allow you to still access our password-protected applications in the event

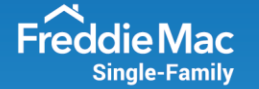

you do not have access to your primary device. The recommended combination: email + mobile phone number for voice/SMS.

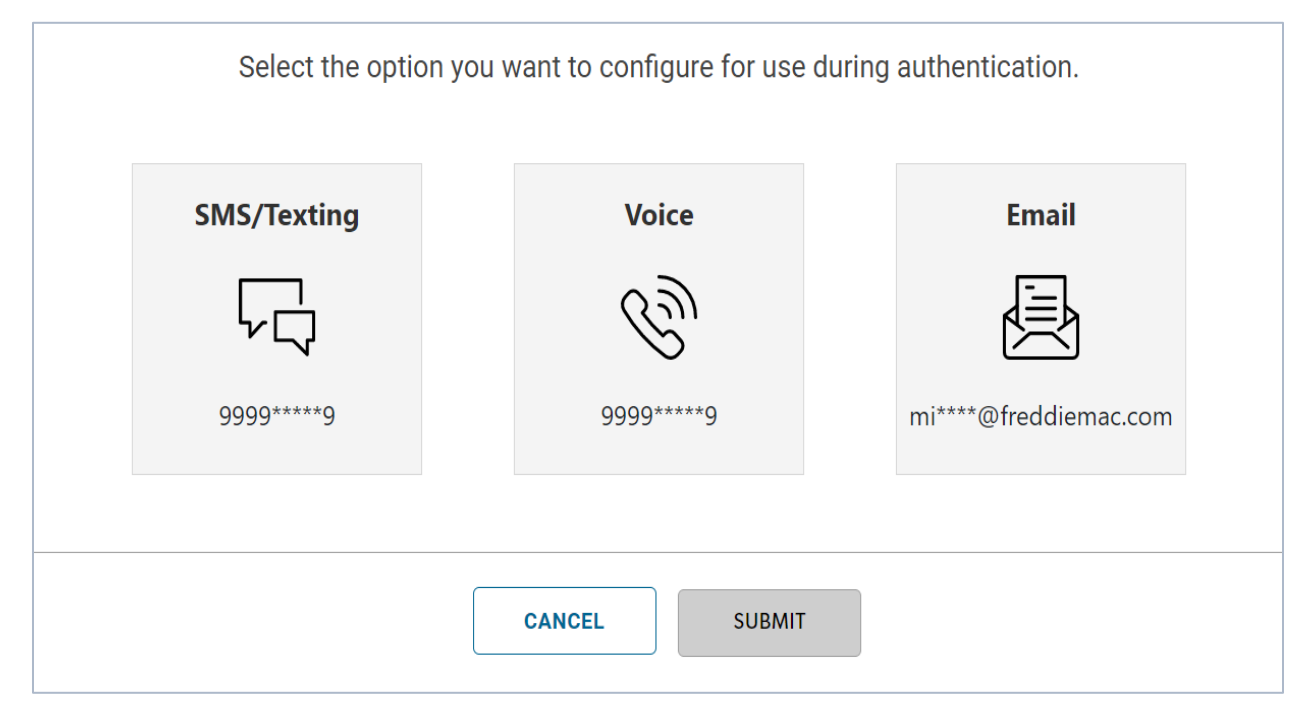

 When selecting your authentication method, note that you may enter the phone number for SMS/texting or voice, but the email address (associated with your username) cannot be updated through this process. To update this, refer to the Modify User Profile tab within <u>Freddie Mac Access Manager</u>.

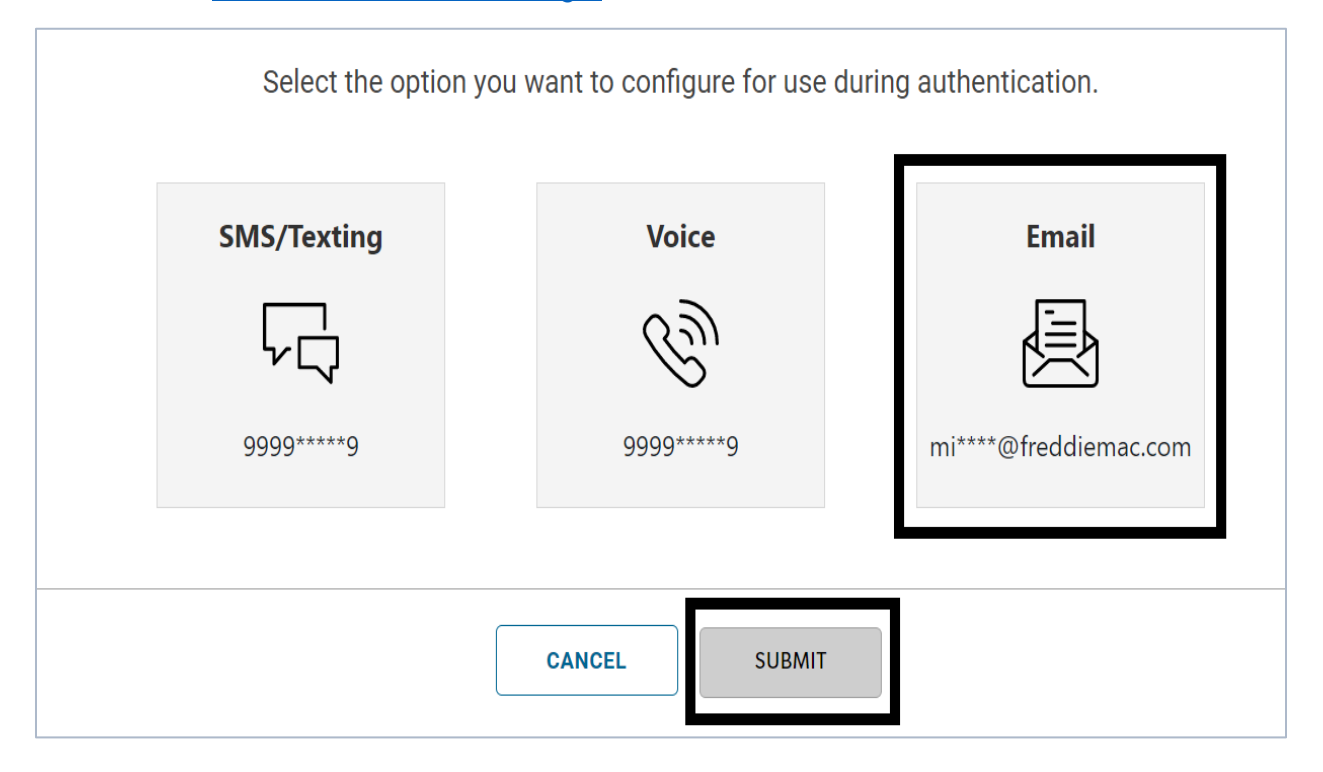

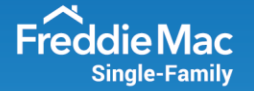

 An email will be sent to the email address associated with your username from <u>NoReplyMFA@freddiemac.com</u> with the subject line: Welcome to Freddie Mac Secure PingID. The email will provide you with a six-digit, one-time passcode.

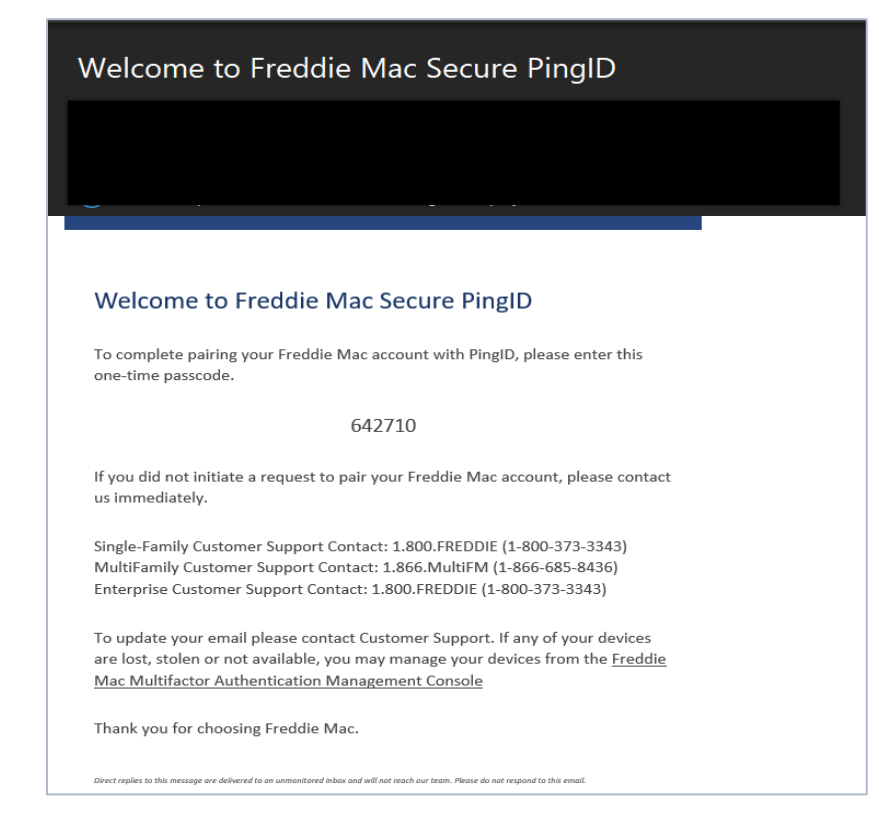

5. Enter the six-digit, one-time passcode to finish pairing your device with Freddie Mac Secure PingID and click 'Next'. After this is entered successfully, you will receive an email confirmation that the new multifactor device has been added.

| Registration Code from Email                                                                                                    |  |  |  |  |
|----------------------------------------------------------------------------------------------------|--|--|--|--|
| You have selected email as your multifactor authentication (MFA) method. An email with a 6-digit one-time passcode (OTP) will be sent to complete the sign on process. It is recommended that you register two devices for MFA. |  |  |  |  |
| To finish registering email as your MFA device selection please enter the registration code you received via email .<br>Click the 'SUBMIT' button only once.                                                                    |  |  |  |  |
| 642710                                                                                                    |  |  |  |  |
| CANCEL CHANGE DEVICE RESEND OTP SUBMIT                                                                                                    |  |  |  |  |

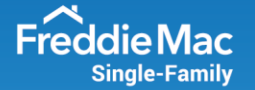

6. It is highly advisable to **register two devices** by selecting 'Register Another Device' in the event one option is not available.

| Next Steps                                                                                                    |                             |                            |                                              |  |  |
|----------------------------------------------------------------------------------------------------|-----------------------------|----------------------------|----------------------------------------------|--|--|
| You have registered 1 device(s).                                                                                                    |                             |                            |                                              |  |  |
|                                                                                                    | DEVICE<br>Email 1 (PRIMARY) | DETAILS<br>@freddiemac.com | REGISTERED DATE Thu Feb 10 11:08:46 EST 2022 |  |  |
| It is recommended that you register two devices for multifactor authentication (MFA) in the event your primary one is disabled or not<br>available.<br>Click REGISTER ANOTHER DEVICE button to continue or click the FINISH & SIGN ON button to skip the additional device registration<br>process and sign on. |                             |                            |                                              |  |  |
| REGISTER ANOTHER DEVICE FINISH & SIGN ON                                                                                                    |                             |                            |                                              |  |  |

7. Select an additional option, enter the phone number and click 'Next'.

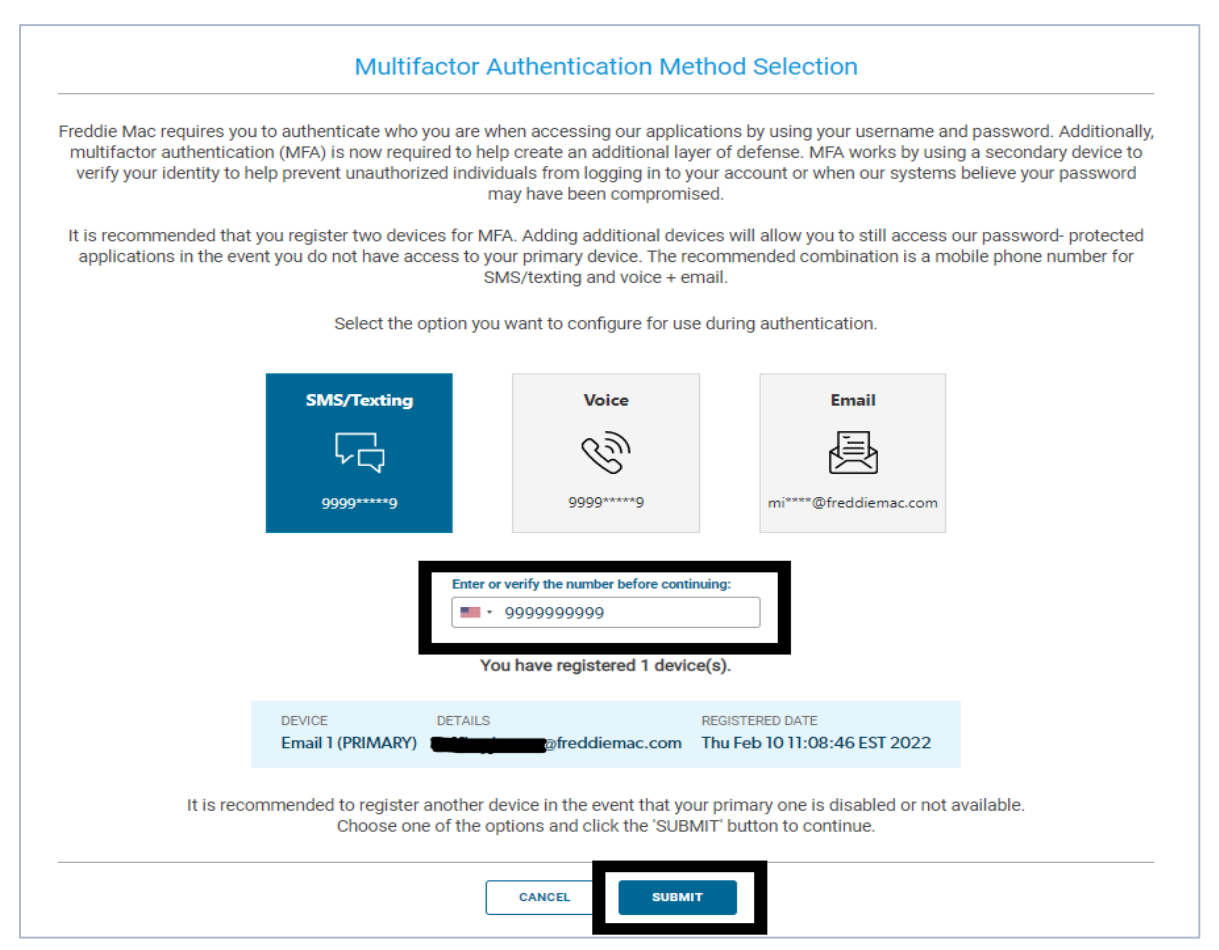

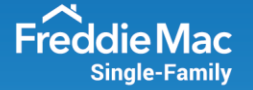

8. A SMS text message will be sent to the phone number on file and will provide you with a six-digit, one-time passcode.

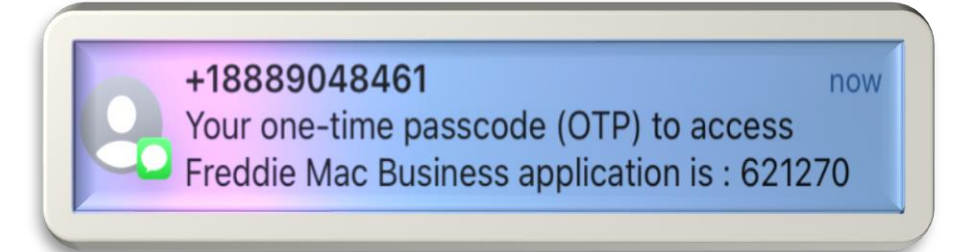

9. Enter this passcode to finish pairing your device with Freddie Mac Secure PingID and click 'Next'. After you have entered the six-digit, one-time passcode successfully, you will receive an email confirmation that the new multifactor device has been added.

| Registration Code from SMS/Text Message                                                                                                    |  |  |  |  |
|----------------------------------------------------------------------------------------------------|--|--|--|--|
| SMS delivers a text message to a mobile phone with a 6-digit one-time passcode (OTP) as part of the log in process. It is recommended to have two devices registered. |  |  |  |  |
| Please enter the registration code that was received via SMS.<br>Click the 'SUBMIT' button only once.                                                                 |  |  |  |  |
| 621270                                                                                                    |  |  |  |  |
| CANCEL CHANGE DEVICE RESEND OTP SUBMIT                                                                                                    |  |  |  |  |

10. Click on 'Register Another Device' or 'Finish & Sign On' to access the Freddie Mac tool.

| Next Steps                                                                                                    |                                                         |                                        |                                                       |                                           |                   |
|----------------------------------------------------------------------------------------------------|---------------------------------------------------------|----------------------------------------|-------------------------------------------------------|-------------------------------------------|-------------------|
|                                                                                                    |                                                         | You have registered 2 of               | device(s).                                            |                                           |                   |
|                                                                                                    | DEVICE DET<br>Email 1 (PRIMARY)<br>Mobile 1 (SECONDARY) | AILS<br>@freddiemad                    | REGISTERED DA<br>c.com Thu Feb 10 11<br>Thu Feb 10 12 | TE<br>:08:46 EST 2022<br>::00:34 EST 2022 |                   |
| It is recommended                                                                                                    | that you register two devices fo                        | or multifactor authentic<br>available. | ation (MFA) in the ev                                 | ent your primary one                      | is disabled or no |
| Click REGISTER ANOTHER DEVICE button to continue or click the FINISH & SIGN ON button to skip the additional device registration process and sign on. |                                                         |                                        |                                                       |                                           |                   |
| REGISTER ANOTHER DEVICE FINISH & SIGN ON                                                                                                    |                                                         |                                        |                                                       |                                           |                   |

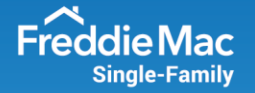

## **MFA Authentication Process**

1. Authenticate into a Freddie Mac tool with your username and password.

| æ                                                                                                |
|--------------------------------------------------------------------------------------------------|
| Username                                                                                         |
| test_testuser                                                                                    |
| Password                                                                                         |
|                                                                                                  |
| SIGN ON                                                                                          |
| Forgot your username / password?                                                                 |
| Need to modify your Multifactor Authentication<br>(MFA) devices? Log into the Management Portal. |
| Please do not bookmark this page, bookmark after login.                                          |

2. A six-digit, one-time passcode will be sent to your primary device; enter this code to access the Freddie Mac application. If your primary device is not available, you may can select 'Change Method' to send the six-digit, one-time passcode to an alternate device.

| Registration Code from SMS/Text Message                                                                                                    |  |  |  |  |
|----------------------------------------------------------------------------------------------------|--|--|--|--|
| SMS delivers a text message to a mobile phone with a 6-digit one-time passcode (OTP) as part of the log in process. It is recommended to have two devices registered. |  |  |  |  |
| Please enter the registration code that was received via SMS.<br>Click the 'SUBMIT' button only once.                                                                 |  |  |  |  |
| CANCEL CHANGE DEVICE RESEND OTP SUBMIT                                                                                                    |  |  |  |  |

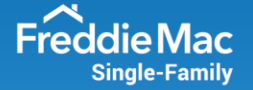

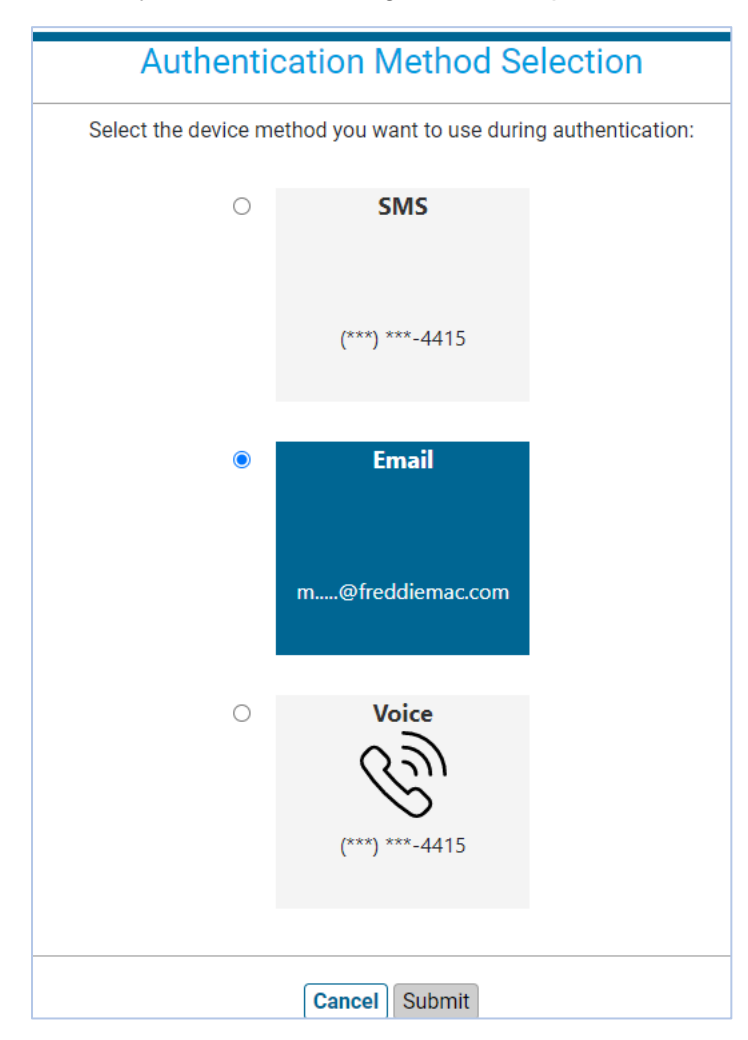

3. Choose which device you want the six-digit, one-time passcode sent to; click 'Submit'.

4. Enter the six-digit, one-time passcode to continue to the Freddie Mac application.

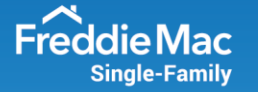

| Please enter the registration code that was received via SMS. |                                 |  |  |  |
|---------------------------------------------------------------|---------------------------------|--|--|--|
| Click the 'SUBMIT' button only once.                          |                                 |  |  |  |
|                                                               |                                 |  |  |  |
|                                                               |                                 |  |  |  |
| CANCEL                                                        | CHANGE DEVICE RESEND OTP SUBMIT |  |  |  |

## **Modify User Profile**

1. Log into Freddie Mac Access Manager and then click the 'Update My Profile' tile.

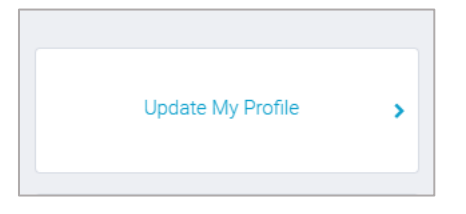

2. Update the local address of your email and then click 'Submit'. Please note that for security reasons a user is not able to update the domain address of an email. If the domain address needs to be updated, please contact the Customer Support Contact Center at 800-FREDDIE (800-373-3343) for assistance.

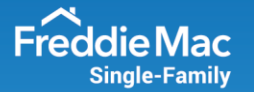

| tr | uctions                                                                                                    |
|----|----------------------------------------------------------------------------------------------------|
| u  | You may update personal information as shown below. Please note that your User ID, the domain part of your email address<br>(after the "@") and your Company's name may not be changed. |
| er | Information                                                                                                    |
|    | First Name: *                                                                                                    |
|    | Test                                                                                                    |
|    | Middle Name:                                                                                                    |
|    | Last Name: *                                                                                                    |
|    | User                                                                                                    |
|    | Phone Number: *                                                                                                    |
|    | 999-999-9999                                                                                                    |
|    | Cell Phone Number:                                                                                                    |
|    | 999-999-9999                                                                                                    |
|    | User ID:                                                                                                    |
|    | otb68_mwaretest                                                                                                    |
| 1  | Email: *                                                                                                    |
|    | test_user                                                                                                    |
| L  |                                                                                                    |

## Manage My MFA Devices

- Log into MFA Management Portal
- <u>Change Device Priority</u>
- <u>Remove MFA Device</u>
- Update Phone MFA Device
- Add MFA Device

## Log into MFA Management Portal:

1. Log into the self-service <u>MFA Management Portal</u>, enter your credentials and click 'Sign On'.

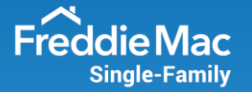

|                     | Change Authenticating Device     |         |  |  |
|---------------------|----------------------------------|---------|--|--|
| $\bigcirc$          | Mobile 1                         | DEFAULT |  |  |
| $\bowtie$           | Email 1<br>mi****@freddiemac.com |         |  |  |
|                     |                                  |         |  |  |
|                     |                                  |         |  |  |
|                     |                                  |         |  |  |
|                     | Settings                         | Sign On |  |  |
| Forgot your device? |                                  |         |  |  |

2. Enter the six-digit, one-time passcode and click 'Sign On'.

| PingOne                                                               |         |  |  |  |  |
|-----------------------------------------------------------------------|---------|--|--|--|--|
| SMS sent to Mobile 1 ( ******15 )<br>Enter the passcode you received. |         |  |  |  |  |
| 240                                                                   | 230     |  |  |  |  |
| Resend Passcode                                                       |         |  |  |  |  |
| Change Device                                                         | Sign On |  |  |  |  |
| Forgot your device?                                                   |         |  |  |  |  |

3. Click your username and then select 'Devices'.

|                  | Freddie Mac<br>We make home possible* | Q Find applications |                   |
|------------------|---------------------------------------|---------------------|-------------------|
| All Applications |                                       |                     | Devices<br>? Help |
|                  |                                       |                     | () Sign Off       |

### **Change Device Priority:**

1. You can change the priority of your MFA devices by dragging them to the preferred order of priority, or by toggling the slider. Please note that the first device will be the

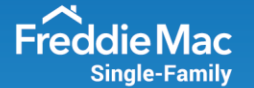

primary device when authenticating and will automatically send your six-digit, one-time passcode to this device.

| Ν                                                                                                    | My Devices               |                                  |                     |         |      |  |  |  |
|----------------------------------------------------------------------------------------------------|--------------------------|----------------------------------|---------------------|---------|------|--|--|--|
| Drag to arrange your devices by priority of how you want to authenticate. The first device will always be primary. |                          |                                  |                     |         |      |  |  |  |
| + Add                                                                                                    |                          |                                  | AUTHENTICATION TYPE | PRIMARY |      |  |  |  |
|                                                                                                    | 0 0<br>0 0<br>0 0<br>0 0 | Mobile 1                         | SMS                 |         | 4III |  |  |  |
|                                                                                                    | 0 0<br>0 0<br>0 0        | Email 1<br>mi****@freddiemac.com | Email               |         |      |  |  |  |

### **Remove MFA Devices:**

1. You can remove an MFA device by expanding the section for the device to be removed.

| ٨                                                                                                    | My Devices        |                                  |                     |         |  |  |  |
|----------------------------------------------------------------------------------------------------|-------------------|----------------------------------|---------------------|---------|--|--|--|
| Drag to arrange your devices by priority of how you want to authenticate. The first device will always be primary. |                   |                                  |                     |         |  |  |  |
|                                                                                                    | + Add             | $\supset$                        | AUTHENTICATION TYPE | PRIMARY |  |  |  |
|                                                                                                    | • •<br>• •<br>• • | Email 1<br>mi****@freddiemac.com | Email               |         |  |  |  |
|                                                                                                    | • •<br>• •<br>• • | Mobile 1                         | SMS                 |         |  |  |  |

2. Click the trashcan icon and then click 'Remove'.

| My Devices<br>Drag to arrange your devices by priority o<br>+ Add | Remove Device?<br>This will remove the device "Email 1" from your<br>available PingID authentication devices.<br>Cancel Remove | be primary. | PRIMARY |
|-------------------------------------------------------------------|----------------------------------------------------------------------------------------------------|-------------|---------|
| Email 1                                                           | Email                                                                                                    |             | Ī       |
| ware@freddiemac.co                                                |                                                                                                    |             |         |
|                                                                   |                                                                                                    | Cance       | al Save |

3. Confirm that the selected device was removed.

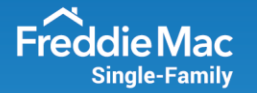

| My Devices       |                     |   |
|------------------|---------------------|---|
| + Add            | AUTHENTICATION TYPE |   |
| Mobile 1<br>1415 | SMS                 | 네 |

### Update Phone MFA Device:

1. You can update your phone devices by expanding the section next to the device to be updated. Enter the new phone number and click 'Save'. To update the email address associated to your username, please follow the <u>Modify User Profile</u> section.

| My Devices  |                     |   |  |  |  |
|-------------|---------------------|---|--|--|--|
| + Add       | AUTHENTICATION TYPE |   |  |  |  |
| Test Mobile | SMS                 | Ţ |  |  |  |
| -1961       |                     |   |  |  |  |
|             | Cancel Save         | Ŵ |  |  |  |

2. Enter the six-digit, one-time passcode that was sent to the new device and click 'Verify'.

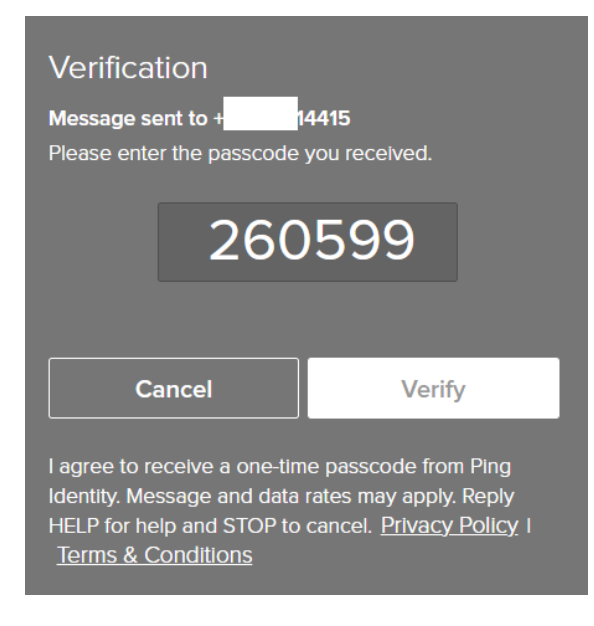

3. Confirm that the update was successful.

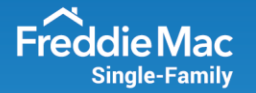

| My Devices        |                     |  |
|-------------------|---------------------|--|
| + Add             | AUTHENTICATION TYPE |  |
| Mobile 1<br>14415 | SMS                 |  |

### Add MFA Devices:

1. Additional MFA devices can be added by selecting 'Add'.

| My Devices |                     |  |
|------------|---------------------|--|
| + Add      | AUTHENTICATION TYPE |  |
| Mobile 1   | SMS                 |  |

2. You will be prompted to authenticate to continue adding a device.

| Authentication Required                               |  |  |  |  |
|-------------------------------------------------------|--|--|--|--|
| This action requires you to authenticate with PingID. |  |  |  |  |
| Cancel Continue                                       |  |  |  |  |

3. Please select an additional device option for SMS, voice or email. Please note that PingID Mobile Application is not currently supported for authentication.

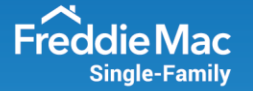

|                                     | Add a New Device 🛛 🛞                                                                                                    |  |  |  |
|-------------------------------------|----------------------------------------------------------------------------------------------------|--|--|--|
|                                     | PingID Mobile Application<br>For the best experience, install PingID and scan the<br>QR code to pair your mobile device. You can also<br>enter the pairing code manually when required. |  |  |  |
|                                     |                                                                                                    |  |  |  |
| Pairing Code: <b>2918 3286 9296</b> |                                                                                                    |  |  |  |
|                                     | Available for<br>iPhone & iPad                                                                                                    |  |  |  |
|                                     | Other Authentication Methods                                                                                                    |  |  |  |
| SMS                                 | Voice Email                                                                                                    |  |  |  |

4. Enter the phone number or confirm the email address that you would like to add and click 'Next'.

| Voice                                                        |      |  |  |  |  |
|--------------------------------------------------------------|------|--|--|--|--|
| Please enter the phone number you wish to authenticate with. |      |  |  |  |  |
| <b>415</b>                                                   |      |  |  |  |  |
|                                                              |      |  |  |  |  |
| Cancel                                                       | Next |  |  |  |  |

5. Enter the six-digit, one-time passcode and click 'Verify'.

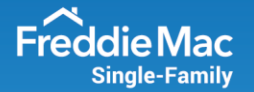

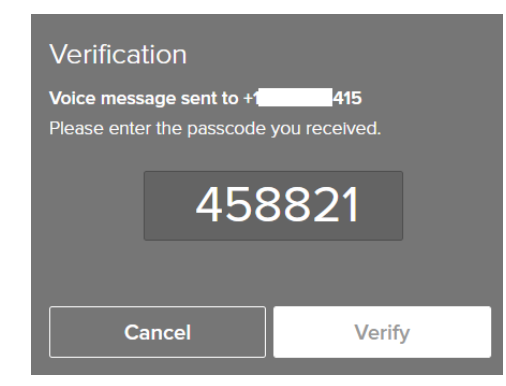

#### 6. Confirm the new device has been added.

| Ν                | My Devices                                                                                                    |                  |                     |         |  |  |  |
|------------------|----------------------------------------------------------------------------------------------------|------------------|---------------------|---------|--|--|--|
| Dr               | Drag to arrange your devices by priority of how you want to authenticate. The first device will always be primary. |                  |                     |         |  |  |  |
| $\left( \right)$ | + Add                                                                                                    | $\supset$        | AUTHENTICATION TYPE | PRIMARY |  |  |  |
|                  | • •<br>• •<br>• •                                                                                                  | Mobile 1<br>1415 | SMS                 |         |  |  |  |
|                  | 0 0<br>0 0<br>0 0                                                                                                  | Phone 1<br>415   | Voice               |         |  |  |  |